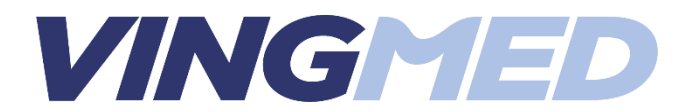

# Installationsvejledning iNAP Lab+

Start med at hente app'en iNAP Lab+

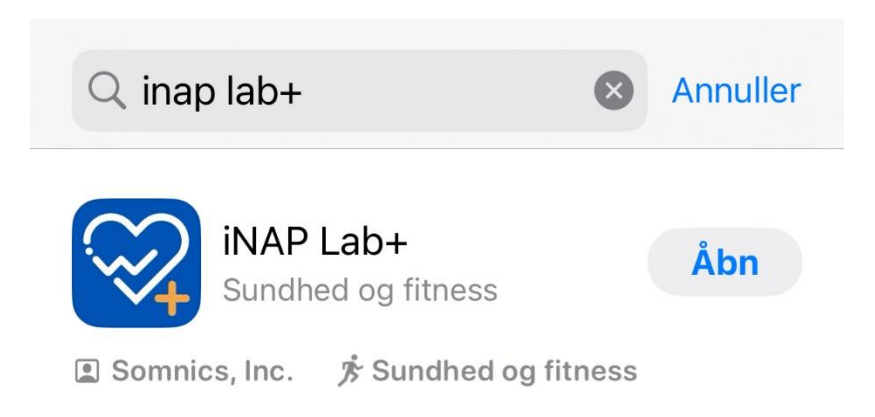

Åbn app'en

#### Gennemlæs og accepter "Privacy Policy"

| 16.57 ┥                                                                                                    | .ıl ବି 🗔                                                                                                    | 16.57 ┥                                                                                                    | al ବି 🗔                                                                                                    | 16.59 <b>-</b>                                                                                                    | al 🗢 53                                                                                                    |
|----------------------------------------------------------------------------------------------------|----------------------------------------------------------------------------------------------------|----------------------------------------------------------------------------------------------------|----------------------------------------------------------------------------------------------------|----------------------------------------------------------------------------------------------------|----------------------------------------------------------------------------------------------------|
| Privacy Policy                                                                                                    |                                                                                                    | Privacy Policy                                                                                                    |                                                                                                    | Priva                                                                                                    | cy Policy                                                                                                    |
| <section-header><section-header><section-header><section-header><section-header><section-header><section-header><section-header><section-header><section-header><section-header></section-header></section-header></section-header></section-header></section-header></section-header></section-header></section-header></section-header></section-header></section-header> | System and the INAP Lab+ app. In order grade periodicity we need to collect som data. The page is designed to inform you the head and you cyfels under the UP Pi, in accordance with Ardio 6(a) and PP), in accordance with Ardio 6(a) and the data and you cyfels under the UP Pi, in accordance with Ardio 9(a) and the data and you cyfels under the UP Pi, in accordance with Ardio 9(a) and the data and you cyfels under the UP Pi, in accordance with Ardio 9(a) and the data and you cyfels under the UP Pi, in accordance with Ardio 9(a) and the data and the data and the the UP Pi, in accordance with Ardio 9(a) and the data and the data and the data and the the data and the data and information (through the place that and information strenges). The first statistics. | Data Controller and Process.<br>The Controller in Alargo of data col<br>Article 4 of the GDPR is:<br>Shringi Fload<br>The Controller's representative in the<br>GDP is:<br>TarWA<br>The Controller's representative in the<br>GDP is:<br>Shringi Fload<br>Shringi Fload<br>TarWA<br>Descriptions of<br>BOS27 Frankfurt am Main<br>GEPMANY<br>Or Hights under the GDPR<br>the collection and processing of your<br>shringi Alargo Shringi Alargo<br>Shringi Alargo Shringi Alargo<br>Shringi Alargo<br>Shringi Alargo | ore<br>lection and processing within the meaning of<br>the EU within the meaning of Article 27 of the<br>the EU within the meaning of Article 27 of the<br>the U within the meaning of Article 27 of the<br>the obvious of the second second | <ul> <li>Hight is erasure l'right to be frequencies of the large set of the large set of than large set of the large set of the large set</li></ul> | bit       - Andre 17         e controller the ensure of personal data         essare in relation to the purposes for which they use in the processing based according to point (a) of the order in the order is the order is the |
| Acc                                                                                                    | cept                                                                                                    | Δ                                                                                                    | Accept                                                                                                    | Δ                                                                                                    | ccept                                                                                                    |

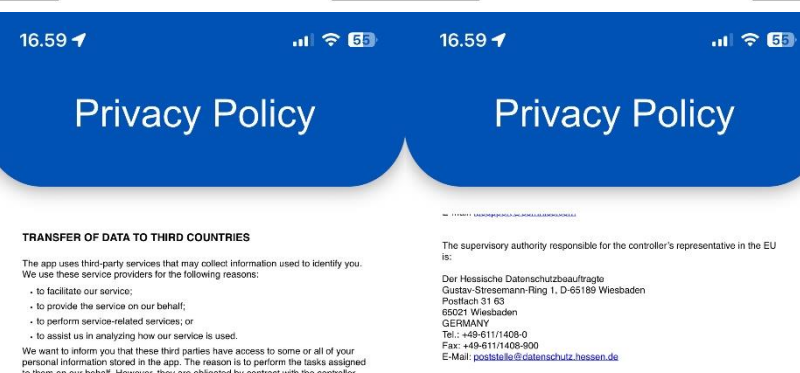

#### STORAGE DURATION OF PERSONAL DATA

Personal data collected and processed in connection with the INAP Lab+ app will be stored until your revoke your consent. If there are legal storage periods for data that is processed within the framework of legal or similar obligations on the basis of Article 6(11(b) of the GDPR), this data will be routinely deleted after expiry of the storage periods if is no longer necessary for the fulfilment of the contract or the initiation of the contract and/or if the controller no longer has a justified interest in Uniter storage.

#### Unless otherwise stated in the information contained in this declaration on specific processing situations, stored personal data will be deleted if it is no longer necessary for the purposes for which it was collected or otherwise processed.

The basis of the bulgess to which it has contribute to derive problems. Unkt to Other Stats The spin may contain links to other alles. If you click on a third-spin him, you will be directed to that alls. Note that these activitial alles are not operated by us. Therefore, we strongly acrise you to review the privacy policy of these webstes. We have no control over and assume no reseponsibility for the content, privacy policies, or practices of any third-party alles or services. Editing and Deleting Data. By logging hito your account and using your account into, you can change and delete your prescuent all demands your account into, you can obter profile data you provide and delete your account if you with. If you choose to delete your account, please note that all d your information and norseli all to delete the profile data you provide and delete your account if you with. If you choose to delete your account, please note that all d your MAP device and other data sorted in our cloud systems.

#### CONSENT TO COLLECTION AND PROCESSING OF PERSONAL DATA

It to the collection of my personal data, including personal health ion, as outlined above, in connection with the use of the iNAP Lab+ app. . and my rights under the GDPR, and consent specifically to the transfer of onal data to third countries outside the EU for the purposes outlined above

Accept

We use these services not initial Calence in Distance and use we volve the service operations for the following reasons:

a. Is also the services on our behalf;
b. operations exervices related services; or
c. observices manifying how our service is used.

We want to inform you had these third parties have access to some or all of your freeman information of near the services is used.
We want to inform you had these third parties have access to some or all of your freeman information of near the service is used.
We want to inform you had these third parties have access to some or all of your to to disclose or use the information of any other purpose.
In accordance with Article 40 of the GDPR, we herewith inform you that the controller inmedia to near short or recipions in a third ocurity outside of the European Livion that is not salpect to an adaptacy decision by the EU contralision. While the controller will use as to be the information to the purposes of storage and proceeding to a neigheir or recipions in a third ocurity outside of the European Livion and the inform you had the storage charge accessibility that you may not be accessible will use as to be the information that do curity outside of the European Livion to the purpose of the bad relations. But all the outside the third parties and information to the information that the outside the controller will use a best of florts to ensure adequate data protection for the inform the table abad contral will use the purpose of the purpose of the purpose

Google Play Services
 Facebook
 Apple
 Eitbit

#### CONTACT INFORMATION AND SUPERVISORY AUTHORITY

Complaints and requests in connection with the protection of your personal data should be directed to:

Somnics GmbH Data Protection Officer Stichlingstrasse 1 60327 Frankfurt am Main GERMANY Tel::+49-69-2400 3626 Fax:+449-69-2400 3627 E-mail: iLsupport@somnics.com

The supervisory authority responsible for the controller's representative in the EU

#### Accept

### Vælg login-metoden.

Du kan enten oprette login selv – eller benytte Apple, Google eller Facebook login

| 10.33 - 1 · · · · · · · · · · · · · · · · · · |
|-----------------------------------------------|
| inap                                          |
| Lab <sup>+</sup>                              |
| C'ann ann                                     |
| Sign up                                       |
| OR                                            |
| Enter your email                              |
| Enter your password                           |
|                                               |
| Login                                         |
| Continue with                                 |
| C) G 🕞                                        |
| Forget your password                          |

Vi gennemgår her oprettelsen af en ny bruger til iNAP Lab+

Klik "Sign up"

Klik "Tillad, mens du bruger app" for at lade app'en kende din lokalitet

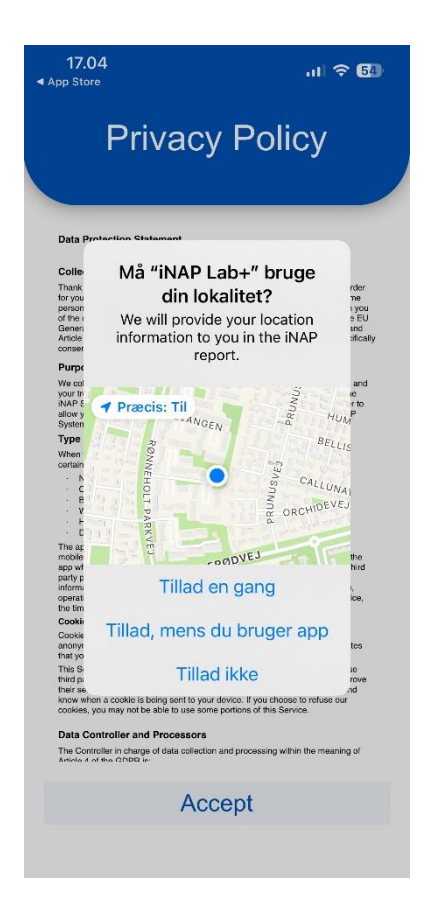

Tillad brug af Bluetooth, så du kan tilkoble iNAP til din telefon.

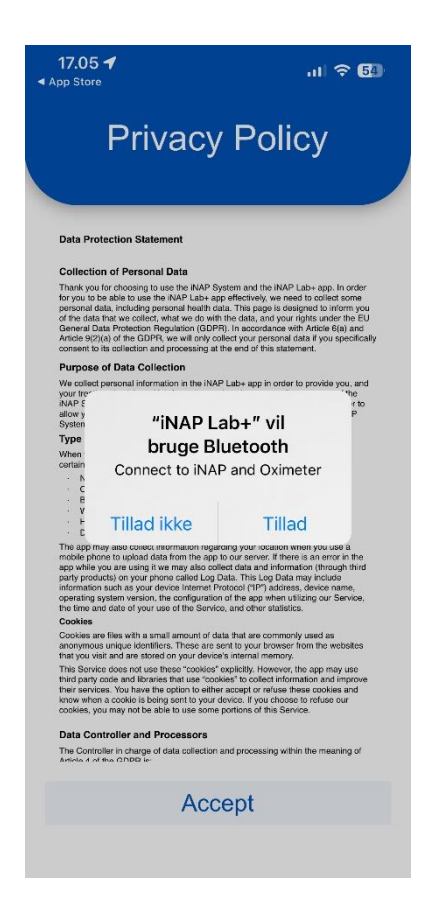

#### Angiv din mailadresse og et password

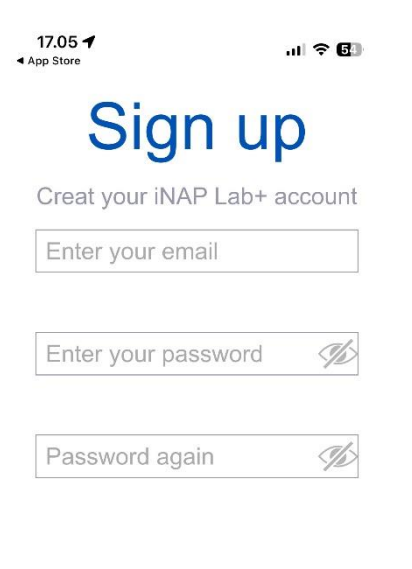

Sign up

Cancel

Klik Sign up

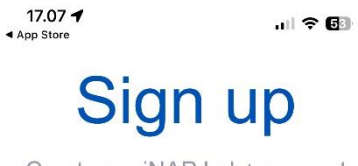

Creat your iNAP Lab+ account

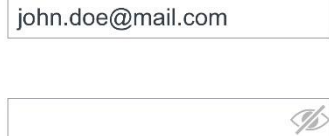

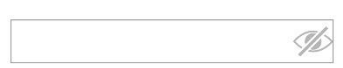

Sign up

Cancel

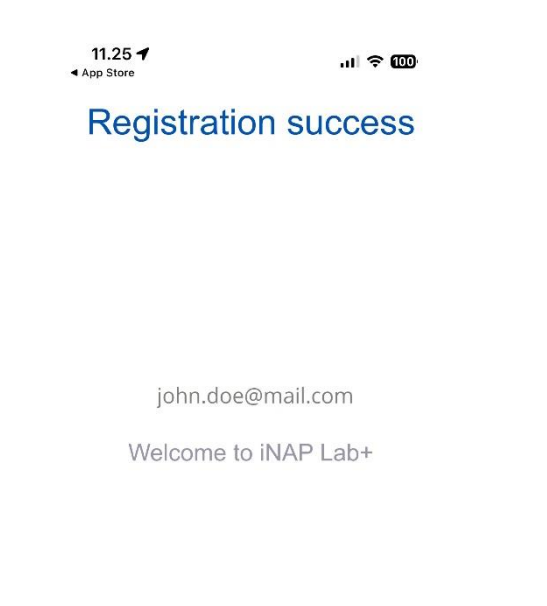

# Klik EDIT og rediger dine oplysninger

Continue

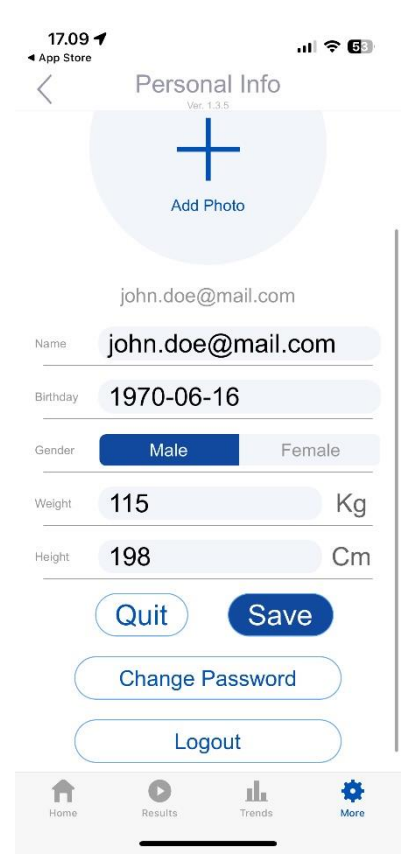

Du er nu klar til at tilføje din iNAP

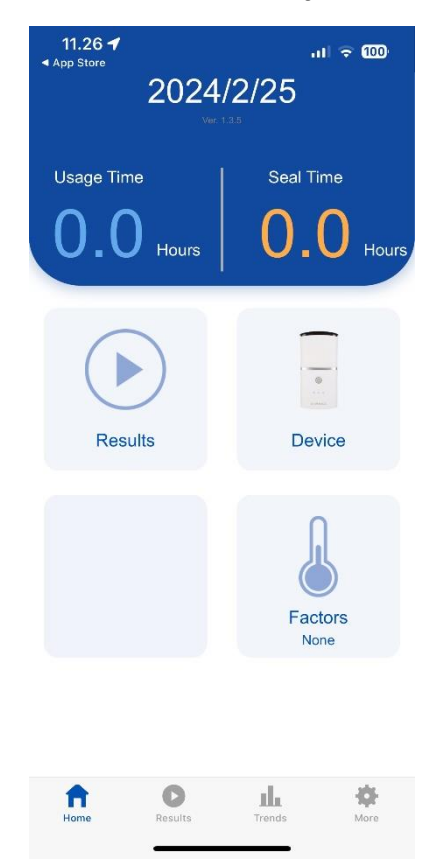

Klik Device og klik på + for at tilføje din enhed

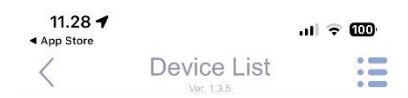

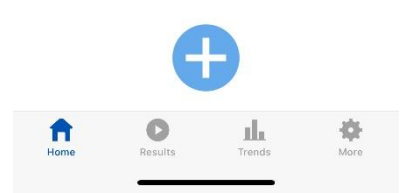

# Klik på NP-R07-A

| 11.28 ◀<br>◀ App Store | Add D   | .ul 후 🏧             |                 |  |  |  |  |  |
|------------------------|---------|---------------------|-----------------|--|--|--|--|--|
| iNAP                   |         |                     |                 |  |  |  |  |  |
| inap                   |         |                     | -               |  |  |  |  |  |
| oximeter               |         | iNAP Sleep<br>NP-R0 | Therapy<br>17-A |  |  |  |  |  |
| fitbit                 |         | <b>0</b>            |                 |  |  |  |  |  |
|                        |         | INAP SE             |                 |  |  |  |  |  |
|                        |         |                     |                 |  |  |  |  |  |
| Home                   | Results | Trends              | More            |  |  |  |  |  |

# Tænd din iNAP og klik Scan

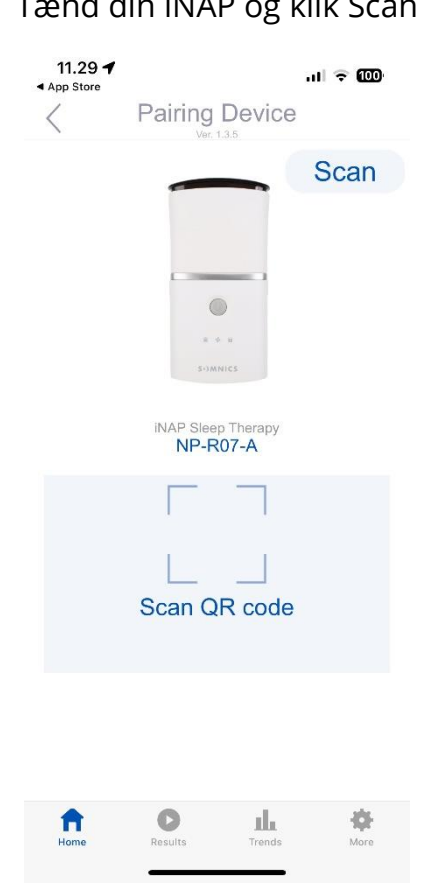

### Når enheden er tilkoblet, vil du se nedenstående besked

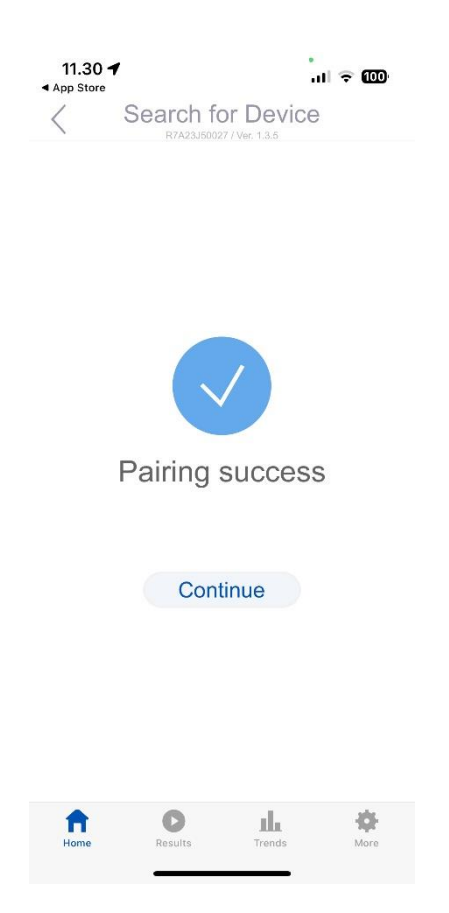

## Du vil herefter kunne se den under Device

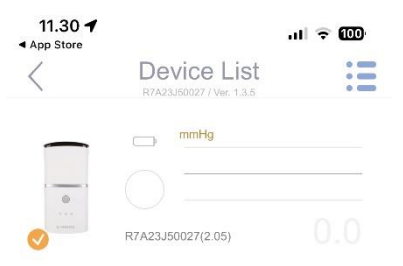

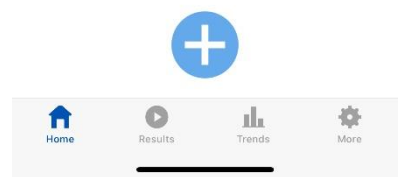

Under menupunktet "More", vil du kunne ændre i dine oplysninger, se forskellige videoer (Tutorial) og finde yderligere informationer.

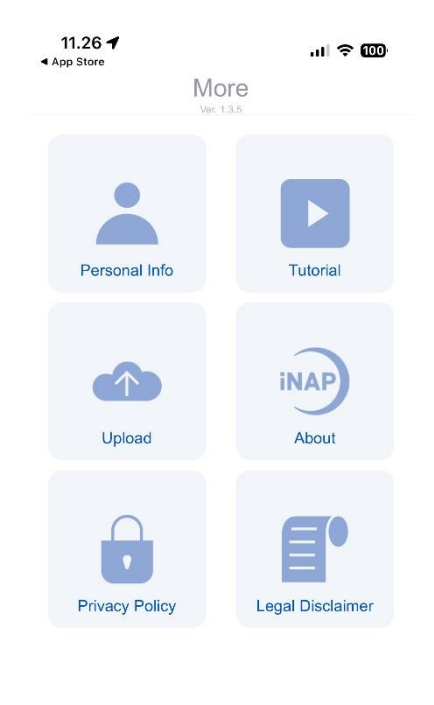

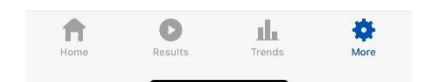

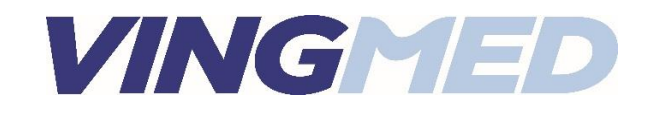